### JABIL

Supplier Performance Reporting (SPR)

April 08, 2020

#### Agenda

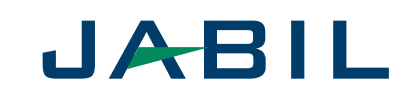

- Supplier Performance Reporting (SPR)
- Logon To Supplier Performance Reporting (SPR)
- What is Supplier Performance Reporting
- Supplier Performance Report Dashboard Navigation
- What is Single Supplier Scorecard
- Generate Supplier Performance Reporting (SPR)
- Single Supplier Scorecard Report
- SPR Division/Commodity
- What is Trending Report
- > Trending Report
- > What is Comparison Report
- Comparison Report
- Generate Net DPM
- Generate Return Transaction Contribution to DPM

# Supplier Performance Reporting (SPR)

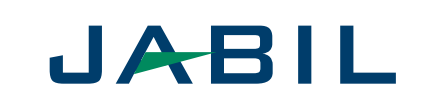

#### What is Supplier Performance Reporting (SPR)

- SPR is a reporting system that reports Jabil's Supplier's performance based on a scoring calculated from <u>SAP</u> transactional data, i.e.. Goods Receipts, Purchase Orders and Quality transactions.
- > SPR Reports is made up of the following :-
  - ✓ Home Page (SPR Dashboard)
  - ✓ Supplier Performance Reporting
    - Single Supplier's Scorecard, Trending and Comparison
    - Net DPM Dashboard
    - Return Transaction Contribution to DPM
  - ✓ DCRs (Data Correction Request)
  - ✓ RTV List
  - ✓ Admin

Logon to Supplier Performance Reporting

• Logon to <u>https://connect.jabil.com/</u>

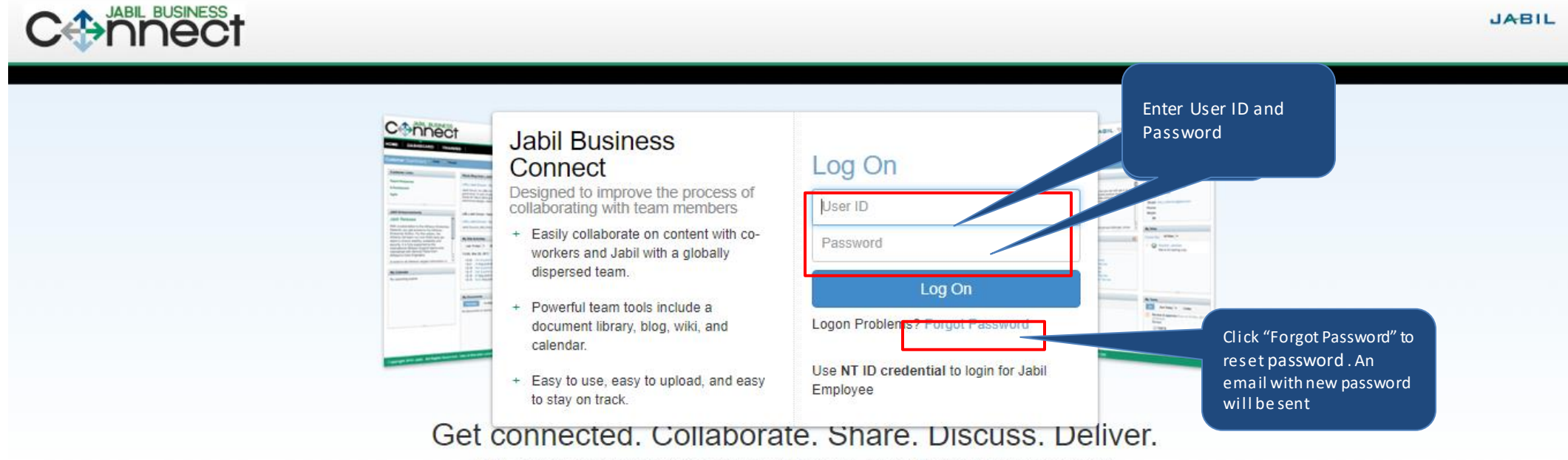

With Jabil Business Connect you're always in the game. Share documents, manage content, collaborate with your team and deliver innovative solutions. And now, it's all in one place.

#### Logon to Supplier Performance Reporting

Internal user who log on to JBC for first time, he/she will be prompted message as below. Pls click "Request Access"

| You do not have access to the Jabil Bu                                                                    | siness Port           | al.                   |
|----------------------------------------------------------------------------------------------------|-----------------------|-----------------------|
| To request access, please click the request access bu                                                     | tton below.           |                       |
| Please note: The Jabil Business Portal is designed for interfacing with Jabil customers and ve<br>needed. | ndors. Please only re | quest access if it is |
|                                                                                                    | REQUEST               | CANCEL                |
|                                                                                                    | ACCECC                |                       |

- Pls click "OK" when below screen is prompted
  You need to loggoff and login back to take effect
- Pls click "yes" when below screen is prompted. Then, logout from the browser and logon again.
  Interpret to the provide of the provide of the provi
- If you didn't logout from the browser , the Request Access will stay prompt out,

| SUPPLIER DASHBOARD TRAINING                                                                   | SUPPLIER DASHBOARD TRAINING |  |            |                     |  |  |
|-----------------------------------------------------------------------------------------------|-----------------------------|--|------------|---------------------|--|--|
| Home Sites - Tasks - Dashboard O                                                              |                             |  |            | Banner +/-          |  |  |
| Supplier Links Order Management Reporting Click "SPR" to logon to Sup Performance Report (SPR | RSS feed is not available   |  | My Profile | E View Full Profile |  |  |

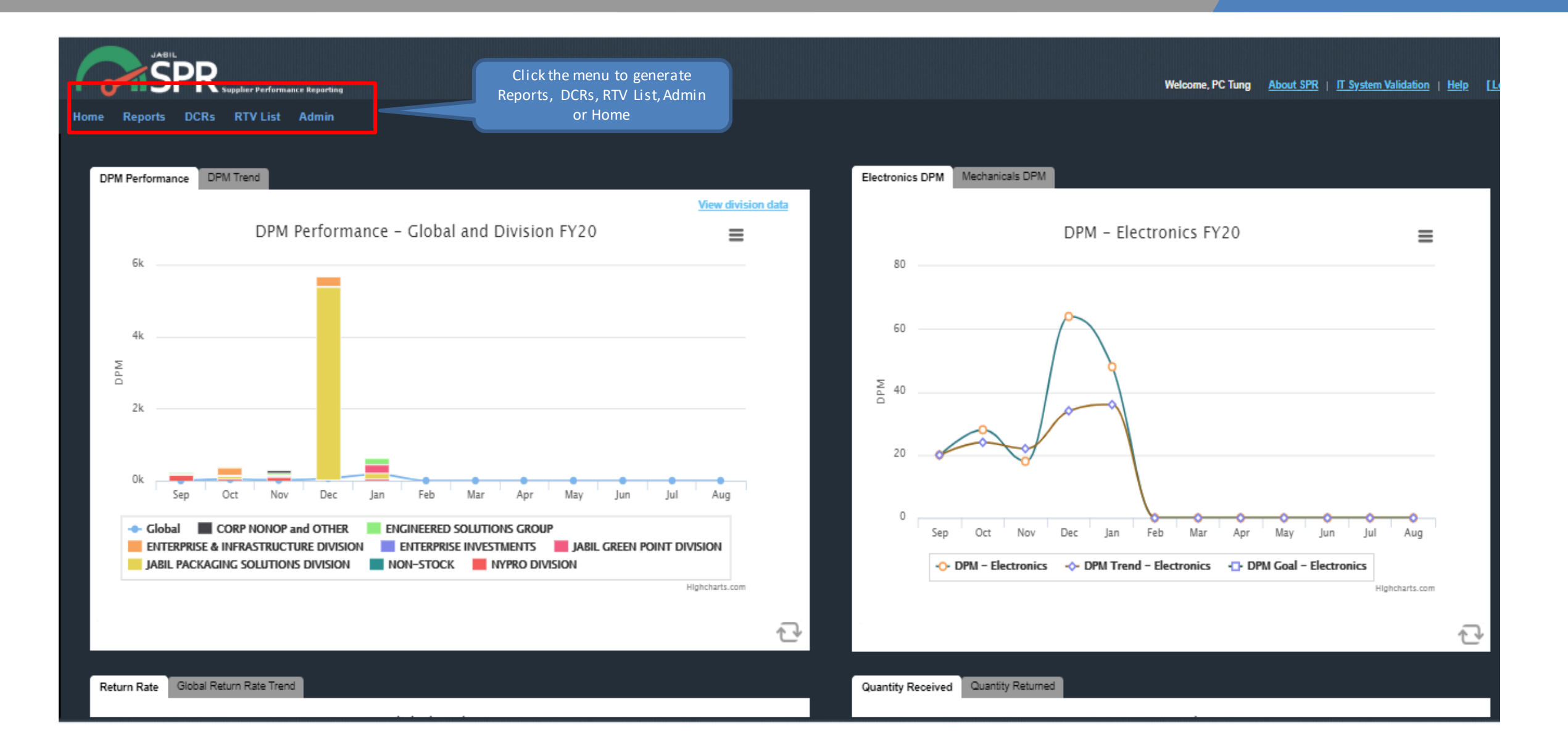

### Supplier Performance Report Dashboard

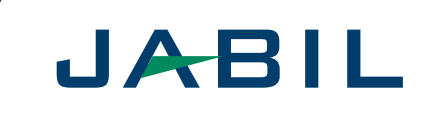

#### What is Supplier Performance Report Dashboard

- Single Supplier Scorecard Dashboard is made up by following charts
  - DPM (Defects Per Million) Performance and DPM Trend by Global for previous and current year.
  - ✓ Electronics DPM and Mechanicals DPM for current year.
  - ✓ Return Rate and Global Return Rate Trend for previous and current year.
  - ✓ Quantity Received and Quantity Returned for current year.
  - ✓ Top 10 Contributors DPM by Supplier, Commodity and Return Rate by Supplier.
  - ✓ Top 10 Contributors Return Rate for current year

# Supplier Performance Report Dashboard Navigation

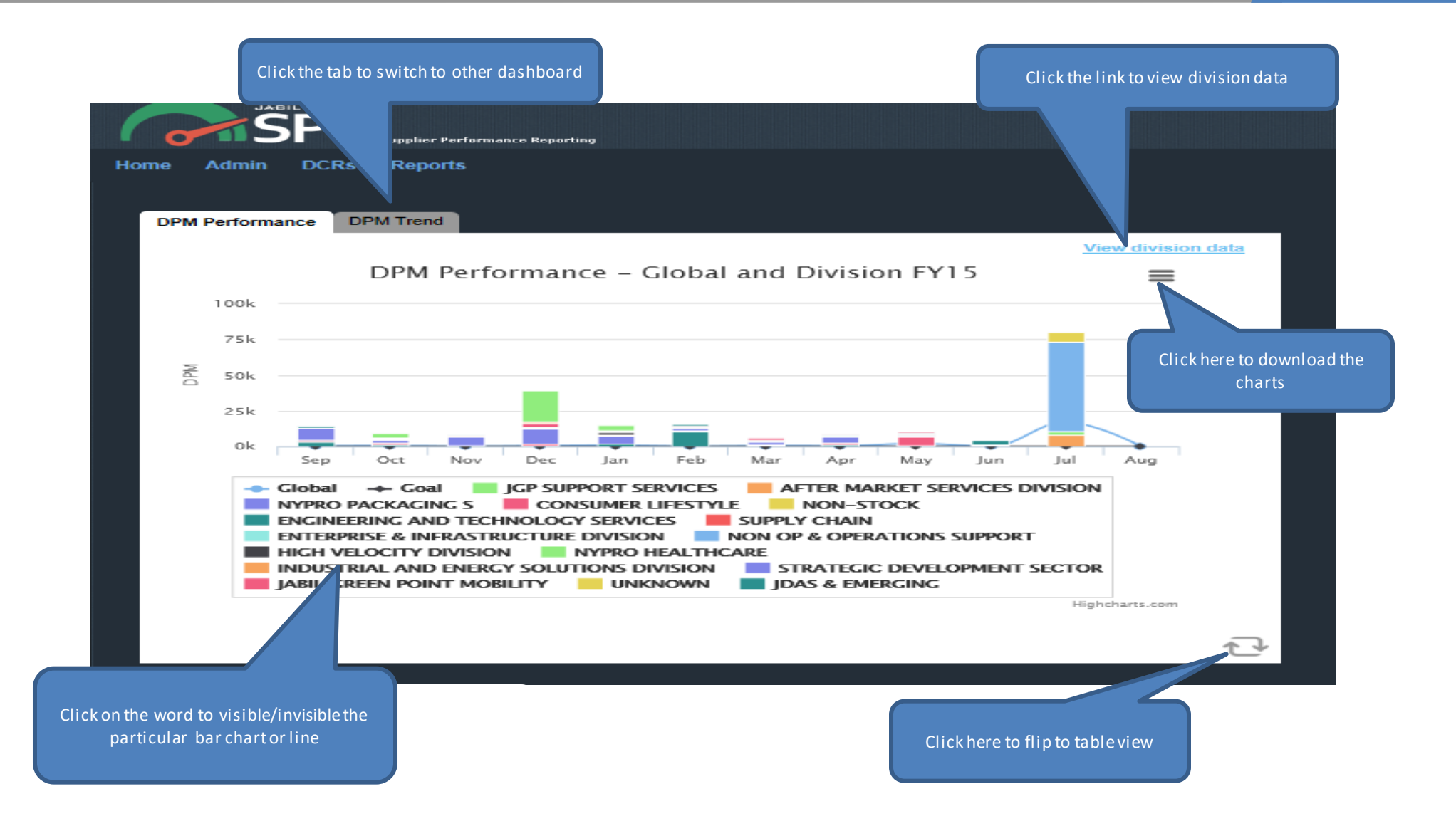

JABIL

# Single Supplier Scorecard (SSS)

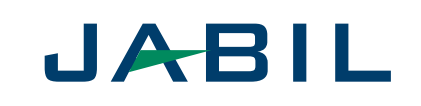

#### What is Single Supplier Scorecard (SSS)

- Single Supplier Scorecard reports the performance of the supplier.
  - ✓ Internal user can select one of the Supplier Name for Single Supplier Scorecard.
  - ✓ External user, the Supplier is pre-assigned to the dedicated Supplier.
  - ✓ Supplier name is based on Jabil Master Corporation Name.
- Single Supplier Scorecard is measured based on the following metrics :-
  - ✓ Delivery (On Time to Commit, OTC)
  - ✓ Quality (Defects Per Million, DPM)
  - ✓ Service (Parts Supported by EDI/SNC)
  - ✓ Overall Score

# Generate Supplier Performance Reporting (SPR) JABIL

|                          |       | Click on Reports to          |                  |                      |                  |       |                     |               |             |
|--------------------------|-------|------------------------------|------------------|----------------------|------------------|-------|---------------------|---------------|-------------|
| $\leftarrow \rightarrow$ | G     | navigate within SPR          | bl.com~jee~s     | sprmain/index.html   |                  |       |                     |               |             |
| Apps                     | M     | Sr ortal - Serv 🧿            | Outlook 🔘        | Jabil Circuit - Prod | PR38205MigrateMi | , SPR | Intern Training Doc | SPR Tableau   | S4 COE      |
| 6                        |       | PR Supplier Perfor           | rmance Reporting |                      |                  |       |                     | Welcome, F    | PC Tung   ½ |
| Home                     | Repo  | rts DCRs RTV Lis             | t Admin          |                      |                  |       |                     |               |             |
|                          | Suppl | ier Performance Reporting    |                  |                      |                  |       |                     |               |             |
| DPM                      | Net D | PM Dashboard                 |                  |                      |                  |       | Electronics DPM     | Mechanicals D | PM          |
|                          | Retur | n Transaction Contribution t | to DPM           |                      | View division d  | lata  |                     |               |             |
|                          |       | DPM Performan                | ce – Glob        | al and Divisio       | n FY20           |       |                     | DPM -         | Electro     |
|                          | 200k  |                              |                  |                      |                  |       | бk ——               |               |             |
|                          |       |                              |                  |                      |                  |       | 5k                  |               |             |

# Generate Supplier Performance Reporting (SPR' JABIL

#### Click on Supplier Performance Reporting

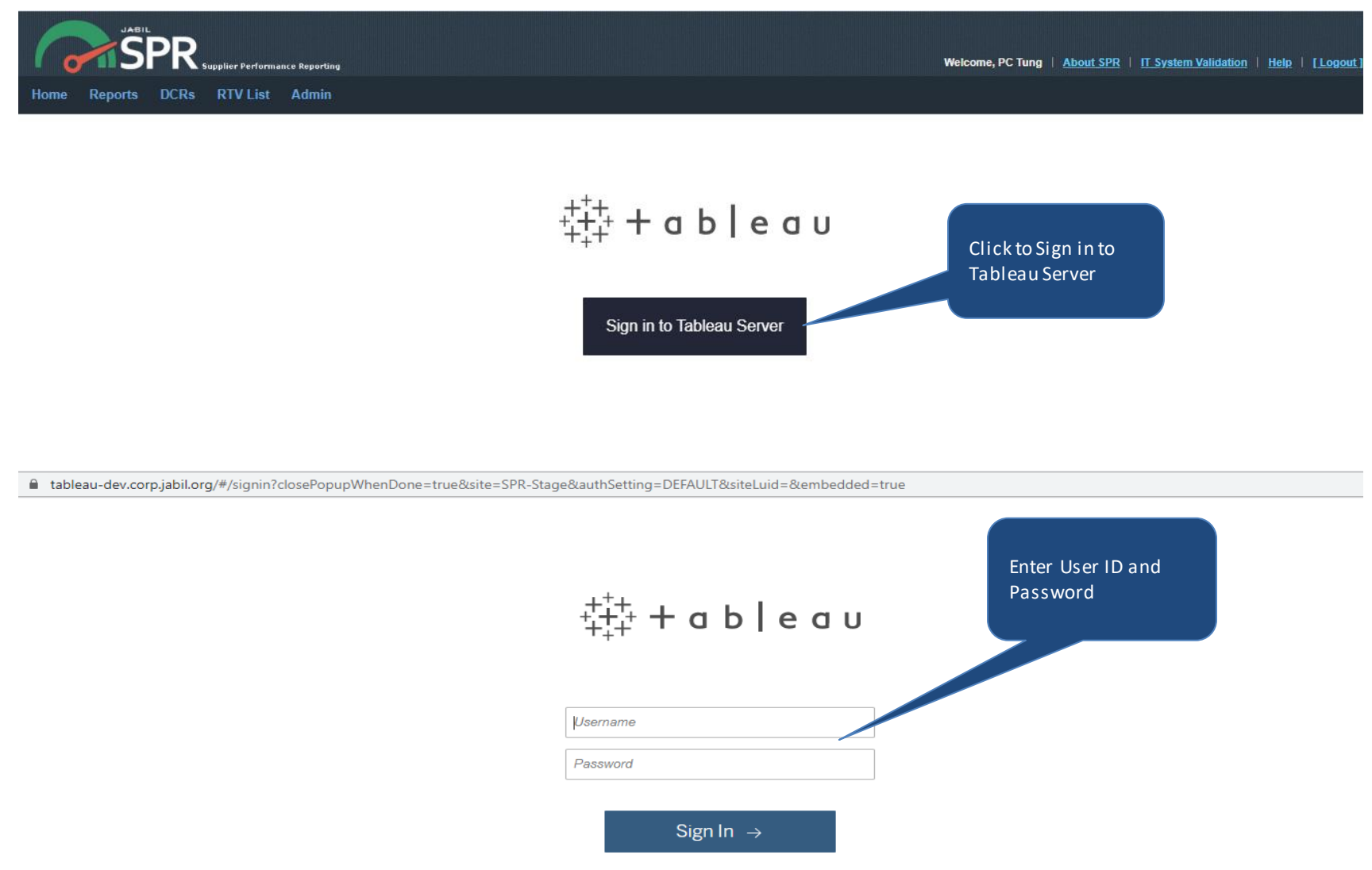

#### Generate Supplier Performance Reporting

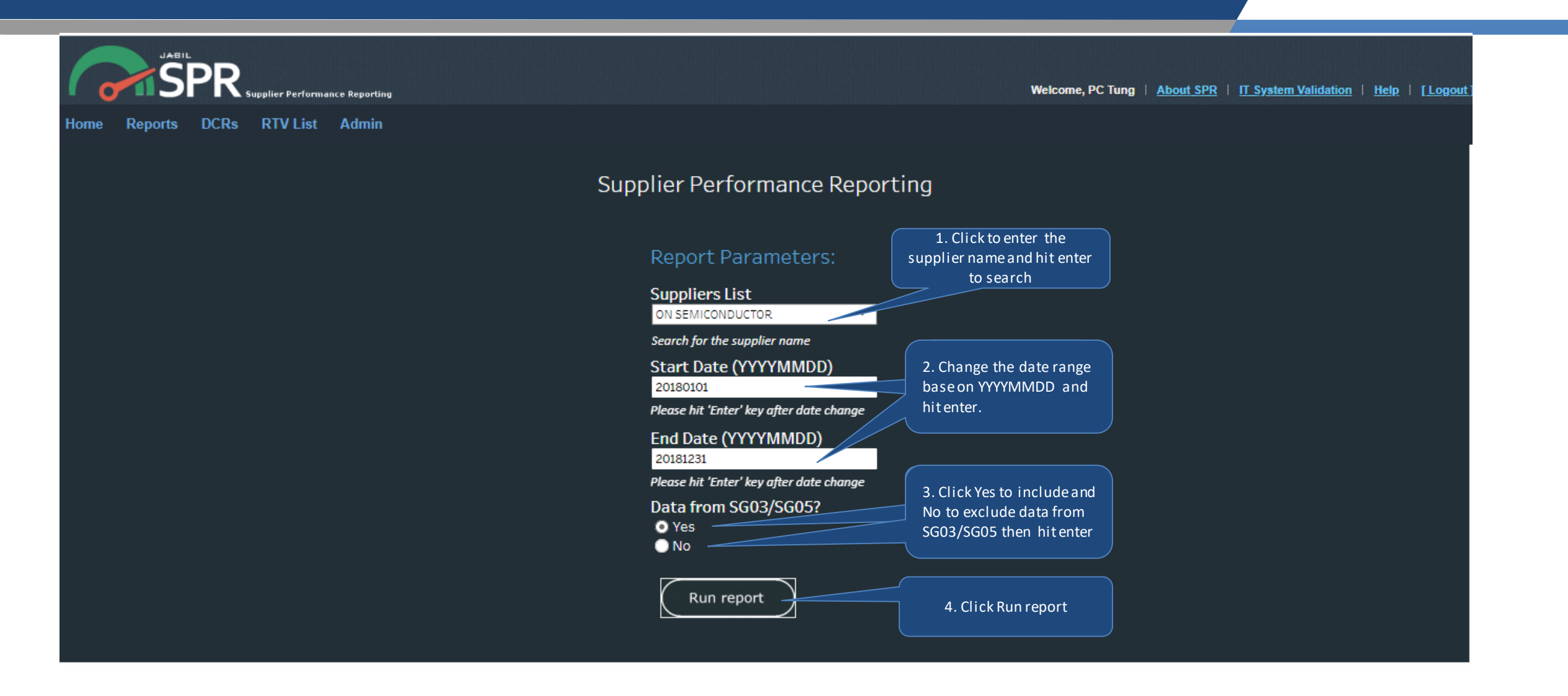

JABIL

### Single Supplier Scorecard (SSS)

#### JABIL

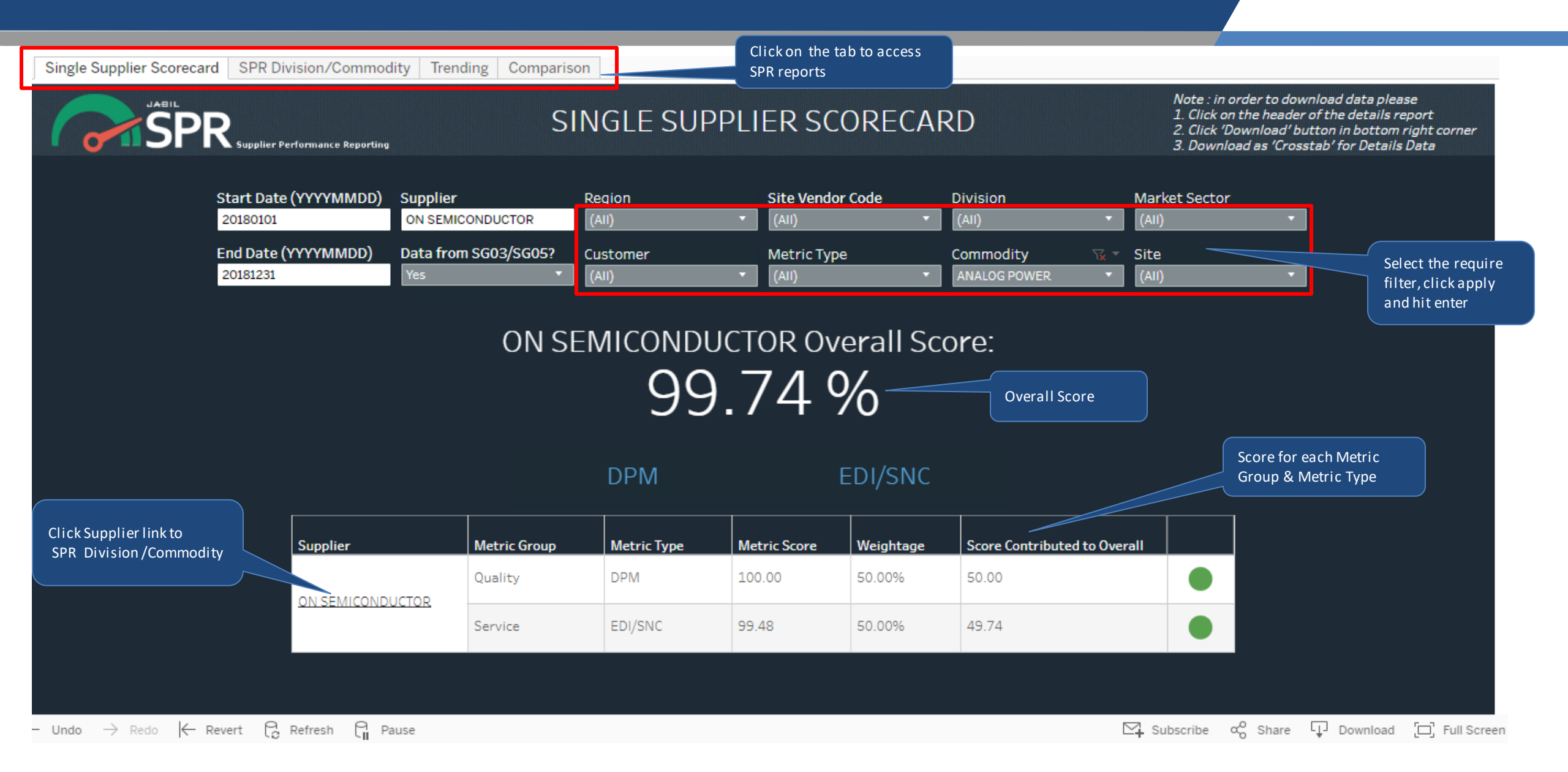

### Single Supplier Scorecard (SSS)

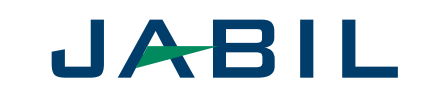

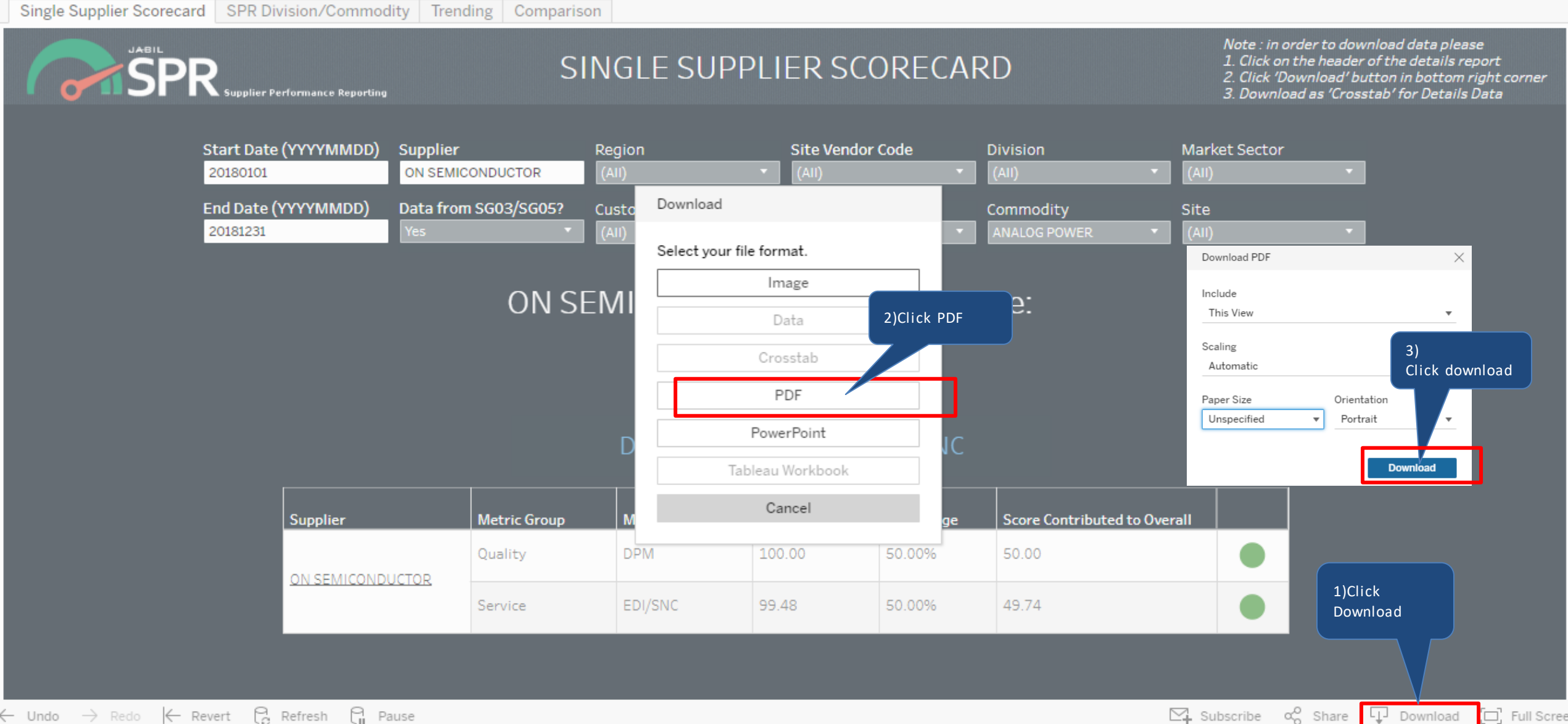

### SPR Division/Commodity-Overall

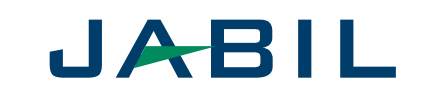

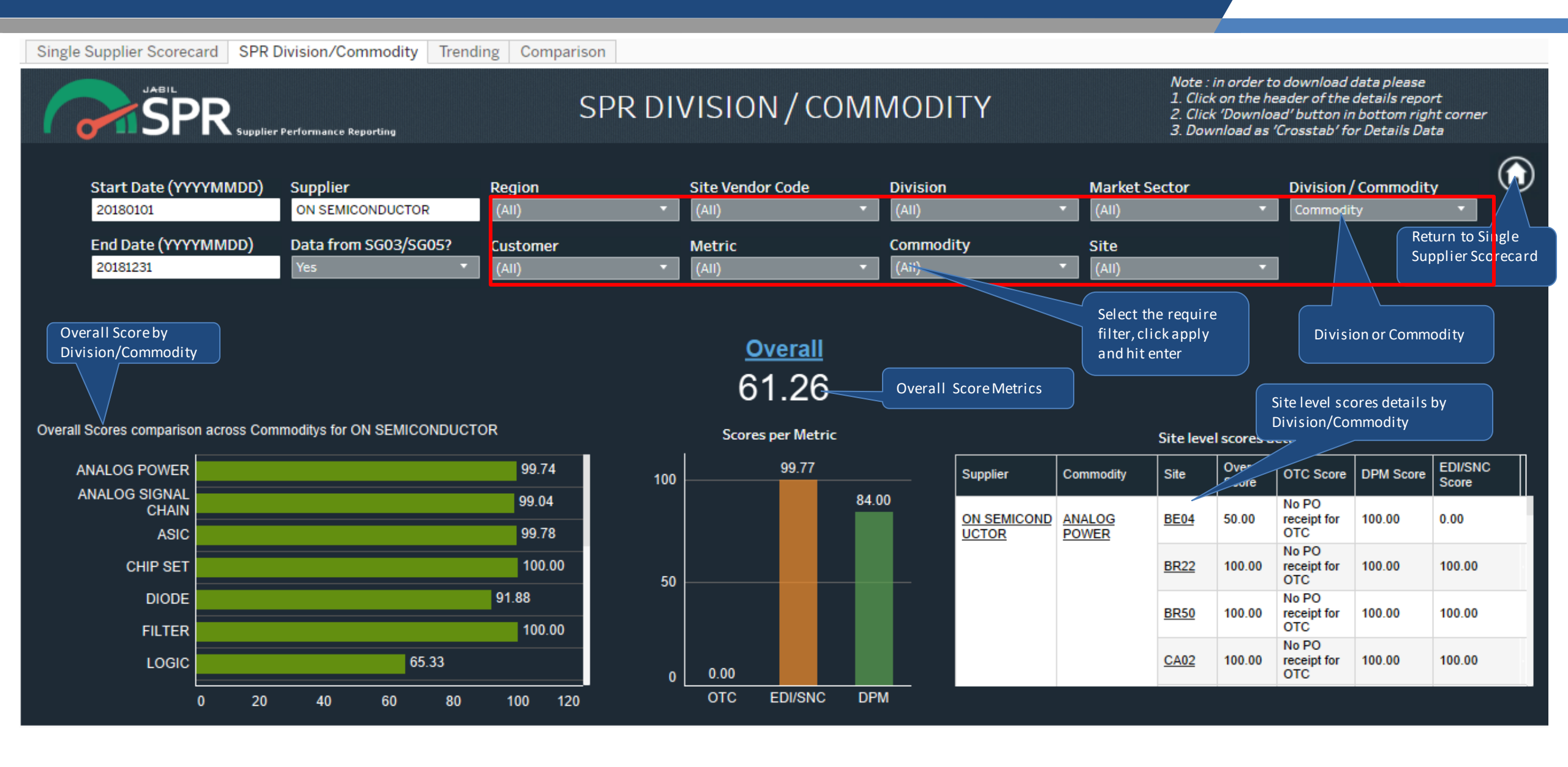

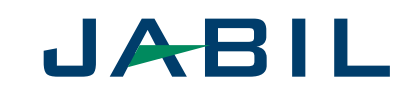

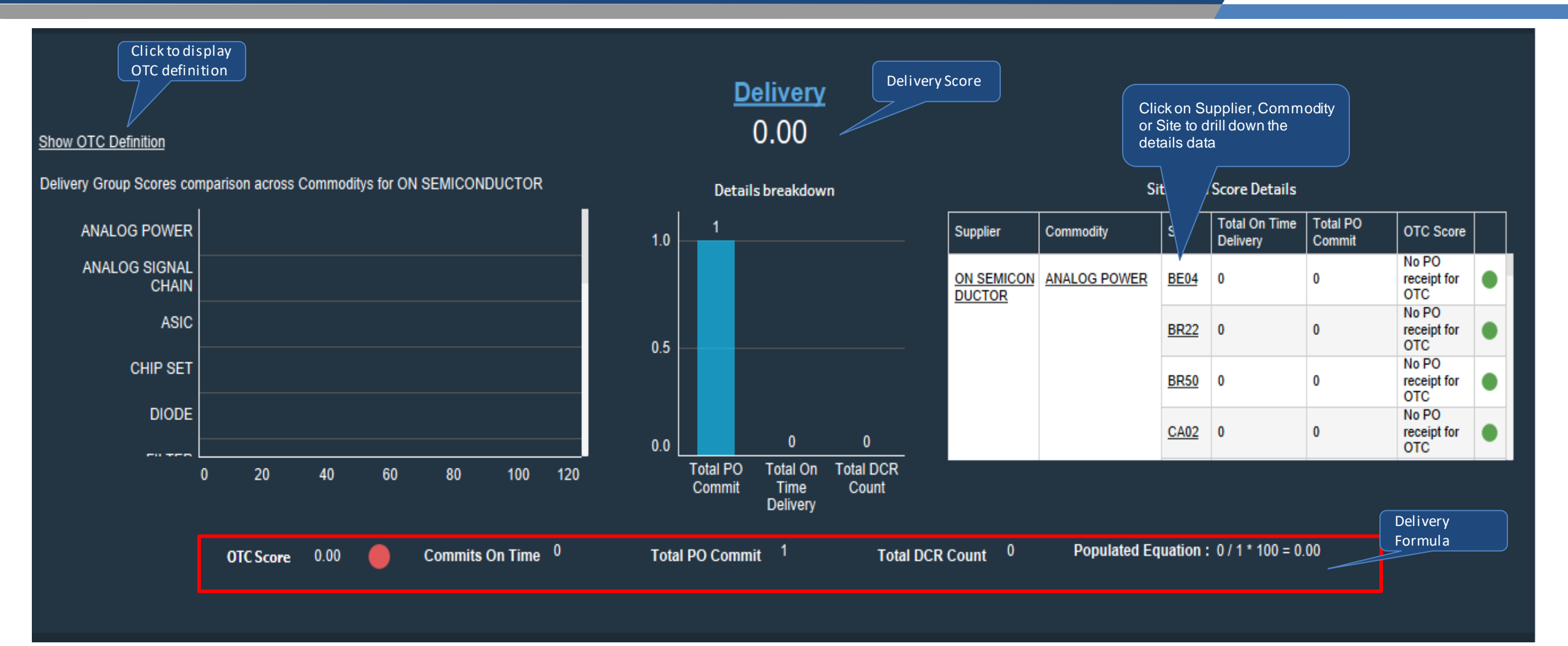

#### JABIL

#### Download OTC Summary Details/OTC Reconciliation Detail in crosstab

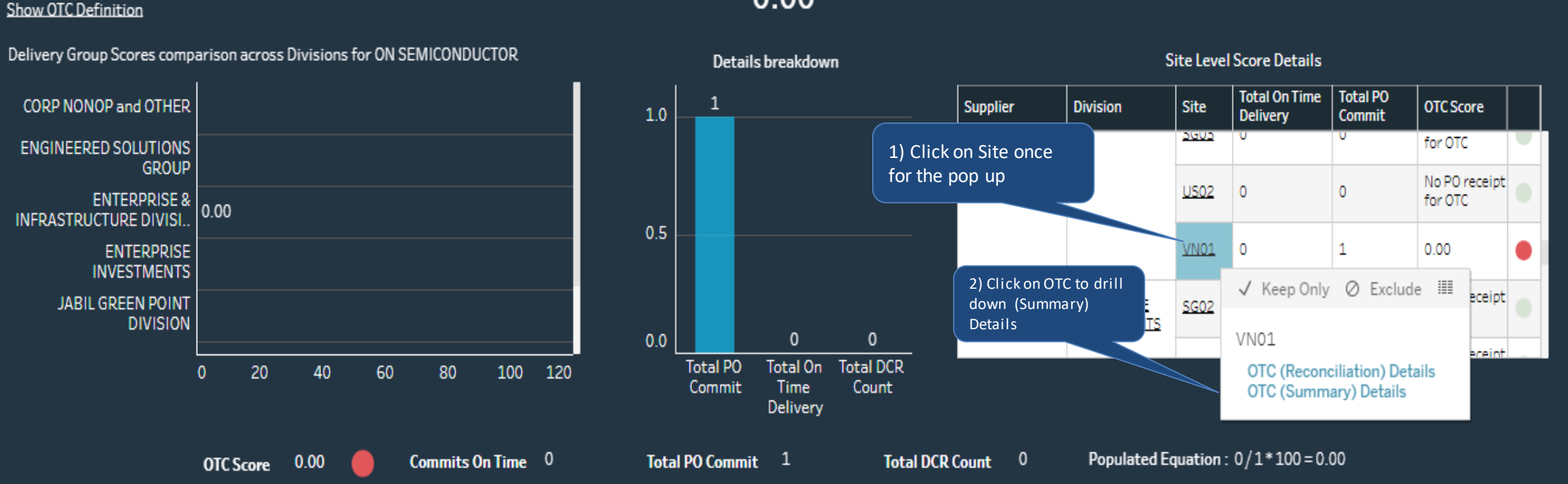

#### Delivery 0.00

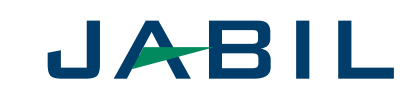

#### Download OTC Summary Details/OTC Reconciliation Detail in crosstab

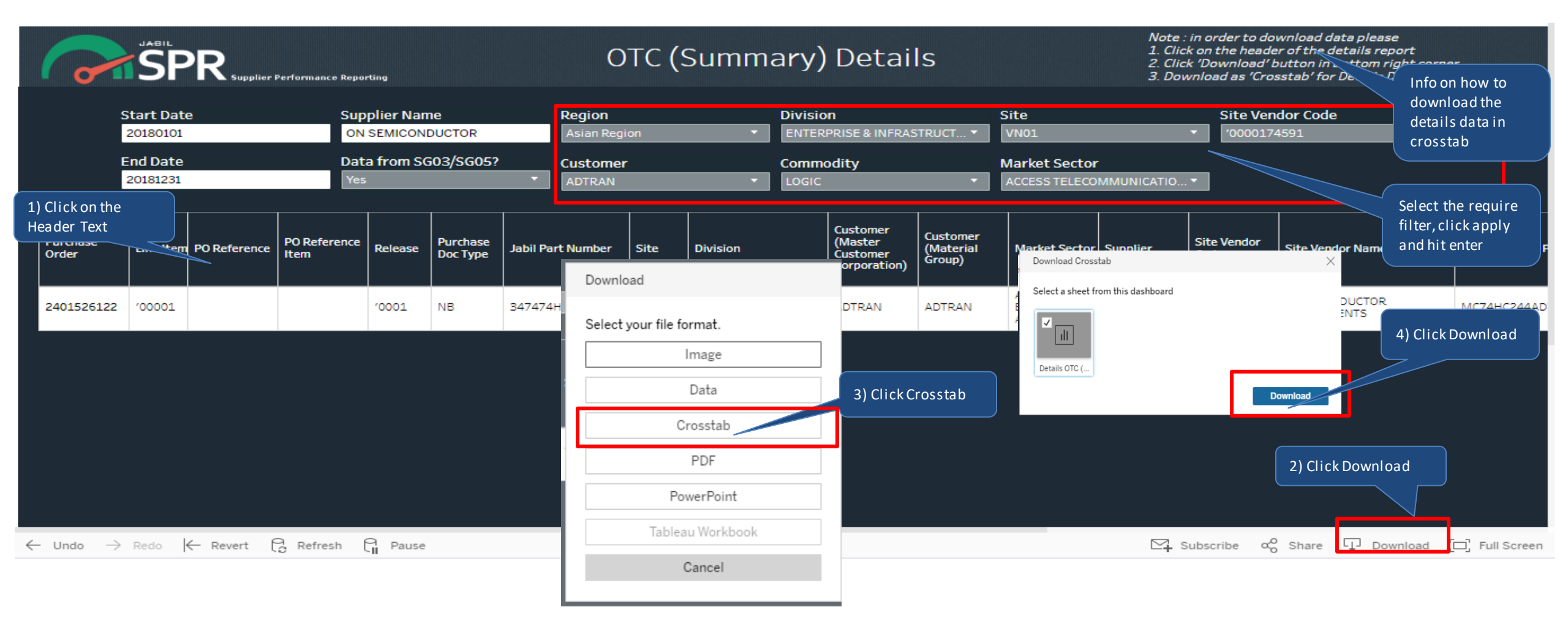

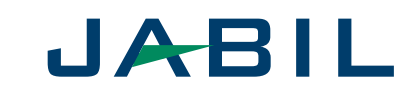

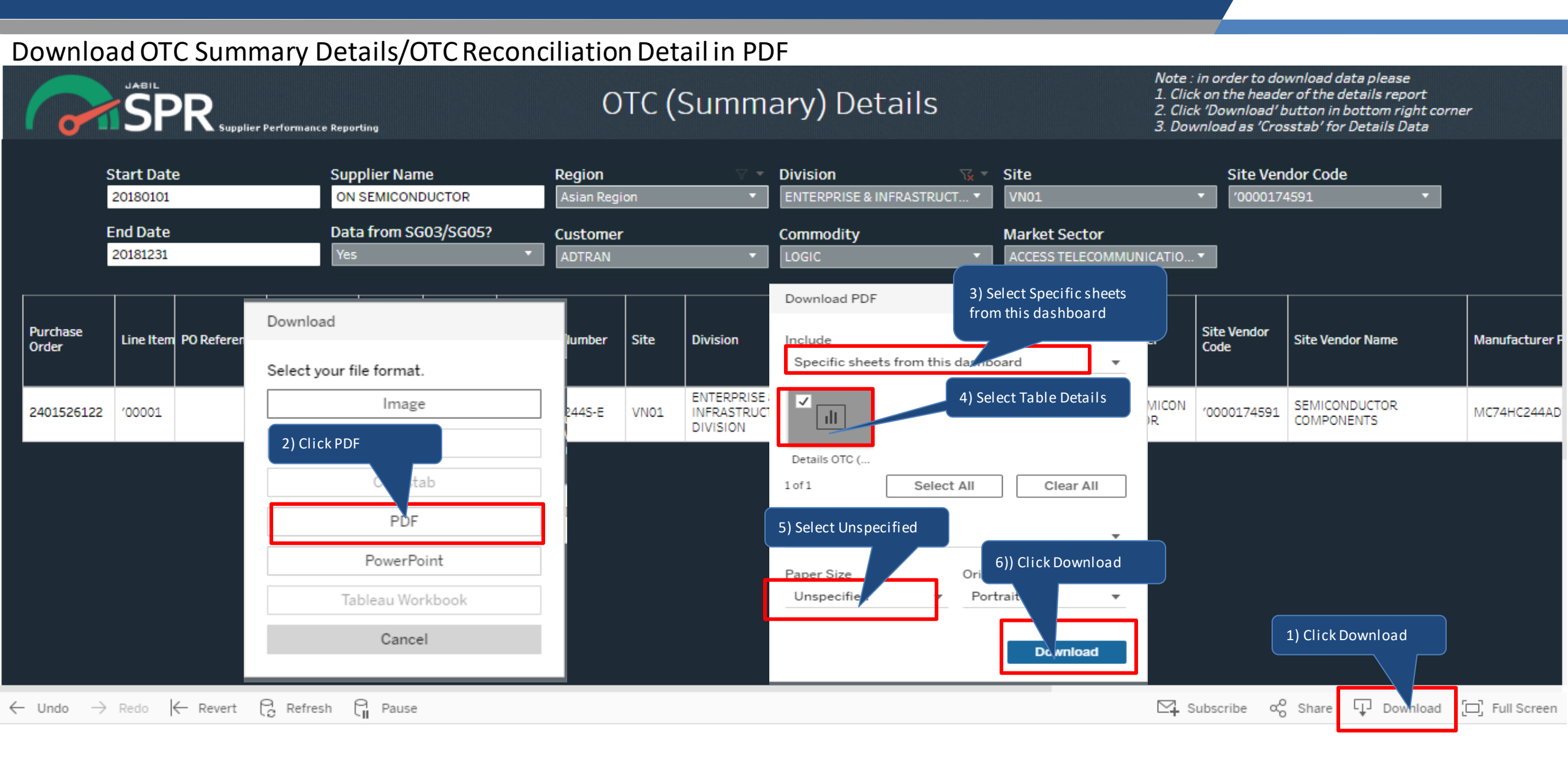

#### SPR Division/Commodity-Service

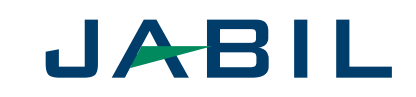

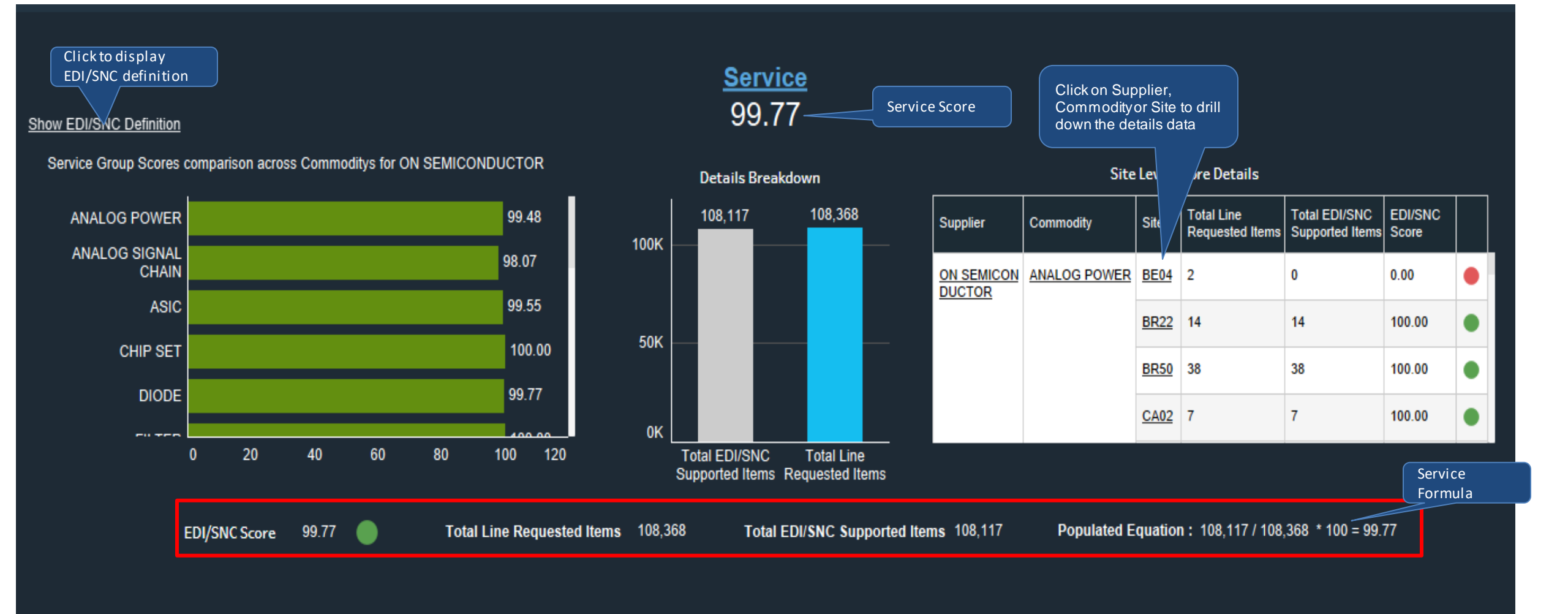

#### SPR Division/Commodity - Quality

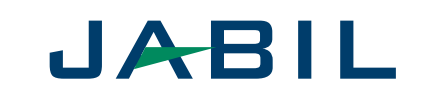

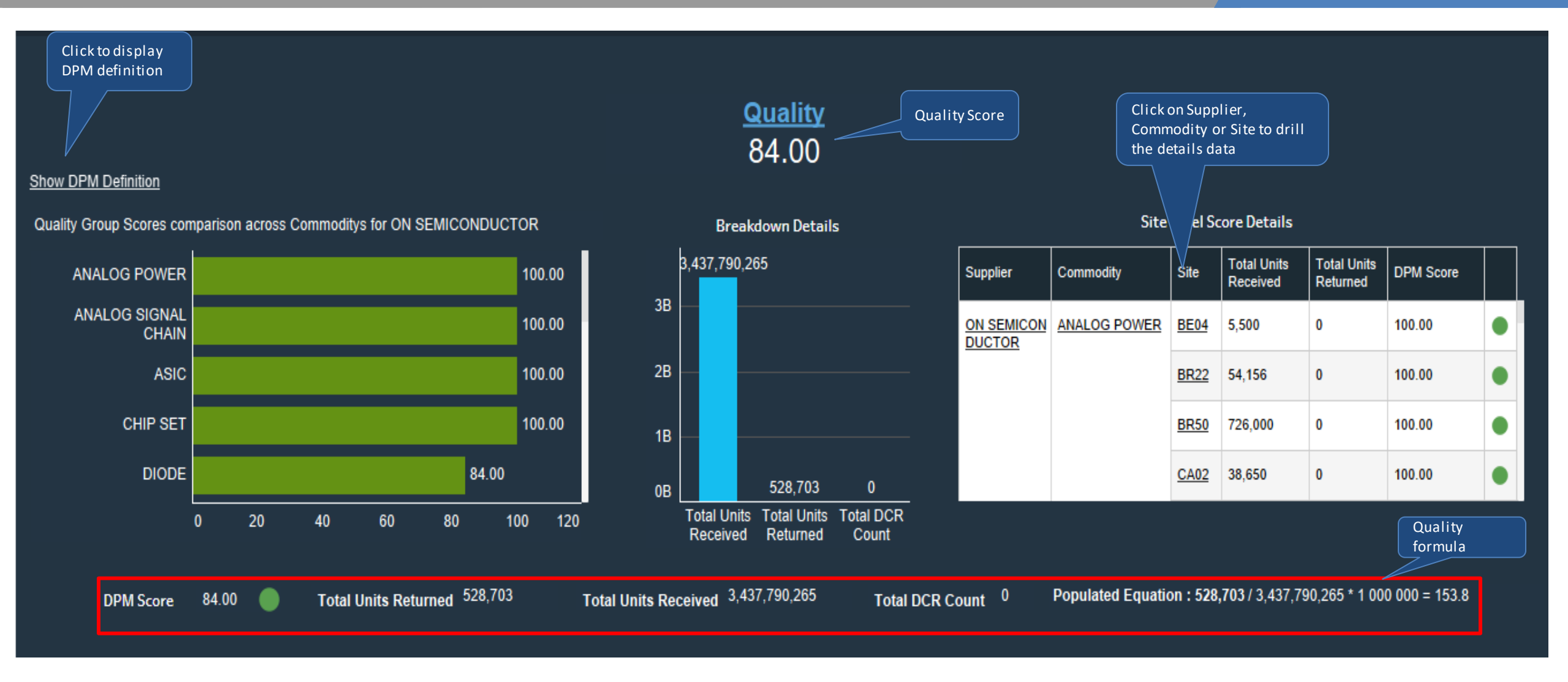

### Trending Report

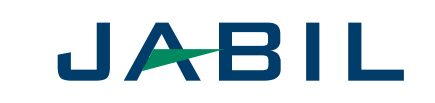

#### What is Trending Report

- Trending report allows user to compare the trending performance of a given supplier over the period of times.
- Trending report shows the performance of a given supplier by Yearly, Monthly and Weekly

#### Trending Report

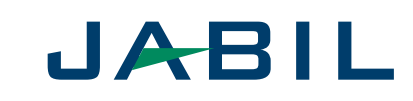

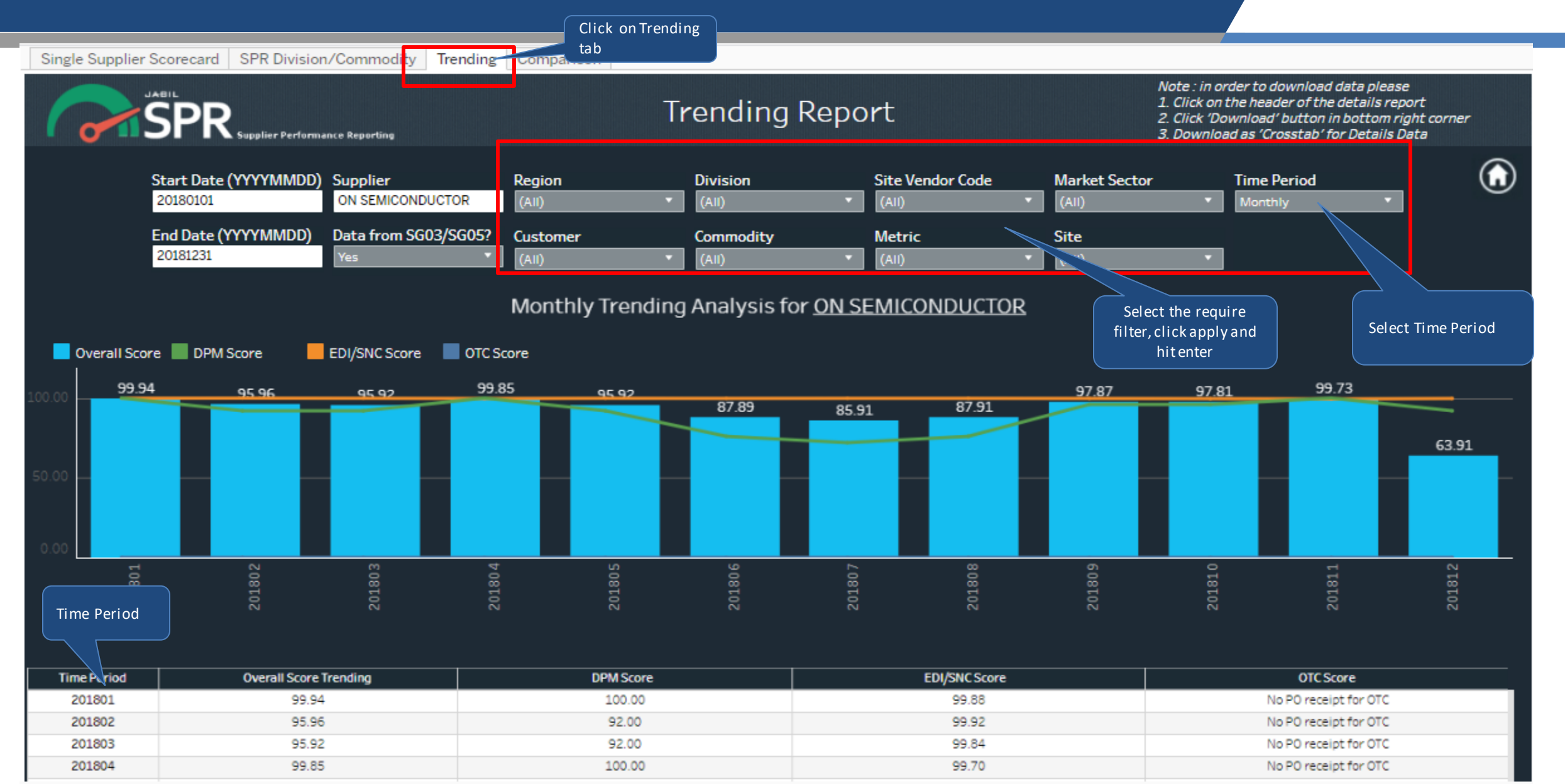

### **Trending Report**

![](_page_24_Picture_1.jpeg)

| Llick on the I                                                                                                    |                                                                                                |                                                                                                    |                                                                                                    |                                                                                                    |                  |                                                                       |                                                                                                    |                                                                                                    |                                                                                                    |                                                                                  |                |                                                                                                    |                                                                                                    |                                                                                                    |                                                                                                    |        |
|----------------------------------------------------------------------------------------------------|------------------------------------------------------------------------------------------------|----------------------------------------------------------------------------------------------------|----------------------------------------------------------------------------------------------------|----------------------------------------------------------------------------------------------------|------------------|-----------------------------------------------------------------------|----------------------------------------------------------------------------------------------------|----------------------------------------------------------------------------------------------------|----------------------------------------------------------------------------------------------------|----------------------------------------------------------------------------------|----------------|----------------------------------------------------------------------------------------------------|----------------------------------------------------------------------------------------------------|----------------------------------------------------------------------------------------------------|----------------------------------------------------------------------------------------------------|--------|
| eflect the M                                                                                                    | 1etrics                                                                                        |                                                                                                    |                                                                                                    |                                                                                                    |                  |                                                                       |                                                                                                    |                                                                                                    |                                                                                                    |                                                                                  |                |                                                                                                    |                                                                                                    |                                                                                                    |                                                                                                    |        |
| core                                                                                                    |                                                                                                |                                                                                                    |                                                                                                    |                                                                                                    |                  |                                                                       |                                                                                                    |                                                                                                    |                                                                                                    |                                                                                  |                |                                                                                                    |                                                                                                    |                                                                                                    |                                                                                                    |        |
| Tim eriod                                                                                                    |                                                                                                | Overall                                                                                                    | Score Trend                                                                                                    | ling                                                                                                  |                  |                                                                       | DPM Score                                                                                                    | 1                                                                                                    |                                                                                                    | EDI/SNC Sco                                                                      | ore            |                                                                                                    |                                                                                                    | OTC Score                                                                                                    |                                                                                                    |        |
| 201801                                                                                                    |                                                                                                |                                                                                                    | 99.94                                                                                                    |                                                                                                    |                  |                                                                       | 100.00                                                                                                    |                                                                                                    |                                                                                                    | 99.88                                                                            |                |                                                                                                    |                                                                                                    | No PO receipt for                                                                                                    | OTC                                                                                                    |        |
| 201802                                                                                                    |                                                                                                |                                                                                                    | 95.96                                                                                                    |                                                                                                    |                  |                                                                       | 92.00                                                                                                    |                                                                                                    |                                                                                                    | 99.92                                                                            |                |                                                                                                    |                                                                                                    | No PO receipt for                                                                                                    | OTC                                                                                                    |        |
| 201803                                                                                                    |                                                                                                |                                                                                                    | 95.92                                                                                                    |                                                                                                    |                  |                                                                       | 92.00                                                                                                    |                                                                                                    |                                                                                                    | 99.84                                                                            |                |                                                                                                    |                                                                                                    | No PO receipt for                                                                                                    | OTC                                                                                                    |        |
| 201804                                                                                                    |                                                                                                |                                                                                                    | 99.85                                                                                                    |                                                                                                    |                  |                                                                       | 100.00                                                                                                    |                                                                                                    |                                                                                                    | 99.70                                                                            |                |                                                                                                    |                                                                                                    | No PO receipt for                                                                                                    | OTC                                                                                                    |        |
| 201805                                                                                                    |                                                                                                |                                                                                                    | 95.92                                                                                                    |                                                                                                    |                  |                                                                       | 92.00                                                                                                    |                                                                                                    |                                                                                                    | 99.84                                                                            |                |                                                                                                    |                                                                                                    | No PO receipt for                                                                                                    | OTC                                                                                                    |        |
| 201806                                                                                                    |                                                                                                |                                                                                                    | 87.89                                                                                                    |                                                                                                    |                  |                                                                       | 76.00                                                                                                    |                                                                                                    |                                                                                                    | 99.78                                                                            |                |                                                                                                    |                                                                                                    | No PO receipt for                                                                                                    | OTC                                                                                                    |        |
| 201807                                                                                                    |                                                                                                |                                                                                                    | 85.91                                                                                                    |                                                                                                    |                  |                                                                       | 72.00                                                                                                    |                                                                                                    |                                                                                                    | 99.82                                                                            |                |                                                                                                    |                                                                                                    | No PO receipt for                                                                                                    | OTC                                                                                                    |        |
| 201808                                                                                                    |                                                                                                |                                                                                                    | 87.91                                                                                                    |                                                                                                    |                  |                                                                       | 76.00                                                                                                    |                                                                                                    |                                                                                                    | 99.82                                                                            |                |                                                                                                    |                                                                                                    | NO PO receipt for                                                                                                    | UIC                                                                                                    |        |
|                                                                                                    |                                                                                                | DPI                                                                                                    | <u>N</u>                                                                                                    |                                                                                                    |                  |                                                                       |                                                                                                    | EDI/S                                                                                                    | <u>NC</u>                                                                                                    |                                                                                  | Irenc<br>Score | ing Metrics<br>eresultbaseo                                                                                      | n                                                                                                    | <u>отс</u>                                                                                                    |                                                                                                    |        |
|                                                                                                    |                                                                                                | (Defini                                                                                                    | tions)                                                                                                    |                                                                                                    |                  |                                                                       |                                                                                                    | (Defini                                                                                                    | tions)                                                                                                    |                                                                                  | the s          | elected month                                                                                                    |                                                                                                    | (Definitions)                                                                                                    |                                                                                                    |        |
|                                                                                                    |                                                                                                |                                                                                                    |                                                                                                    |                                                                                                    |                  |                                                                       |                                                                                                    |                                                                                                    |                                                                                                    |                                                                                  |                |                                                                                                    |                                                                                                    |                                                                                                    |                                                                                                    |        |
| DPM Score                                                                                                    |                                                                                                | 100.00 🔵                                                                                                    |                                                                                                    |                                                                                                    |                  | EDI/S                                                                 | SNC Score                                                                                                    |                                                                                                    | 99.88 🔵                                                                                                    |                                                                                  |                | OTC Score                                                                                                    |                                                                                                    |                                                                                                    | 10                                                                                                    | 0.00   |
| DPM Score<br># of Units Retu                                                                                                    | :<br>urned :                                                                                   | 100.00 🔵<br>0                                                                                                    |                                                                                                    |                                                                                                    |                  | EDI/S<br># of E                                                       | NC Score<br>EDI/SNC type line                                                                                                    | :<br>Items Requested                                                                                                | 99.88 🔵<br>: 10,637                                                                                                    |                                                                                  |                | OTC Score<br># of commits (                                                                                      | received on time                                                                                                    | :<br>against the commi                                                                                                    | 10<br>it date: 0                                                                                             | 0.00   |
| DPM Score<br># of Units Retu<br># of Units Rece                                                                                                   | :<br>urned :<br>ei                                                                             | 100.00 <b>(</b>                                                                                                    |                                                                                                    |                                                                                                    |                  | EDI/S<br># of E<br># of I                                             | SNC Score<br>EDI/SNC type line                                                                                                    | :<br>Items Requested                                                                                                | 99.88 •<br>: 10,637<br>10,624                                                                                                   |                                                                                  |                | OTC Score<br># of commits i                                                                                      | received on time                                                                                                    | :<br>against the commi                                                                                                    | 10<br>it date : 0<br>0                                                                                       | 0.00 🔵 |
| DPM Score<br># of Units Retu<br># of Units Reco                                                                                                   | :<br>urned :<br>ei<br>Clickl                                                                   | 100.00 ●<br>0<br>by Site to dri                                                                                                    |                                                                                                    |                                                                                                    |                  | EDI/S<br># of E<br># of L                                             | SNC Score<br>EDI/SNC type line<br>ine Items Reque                                                                                                    | :<br>Items Requested<br>sted :                                                                                      | 99.88 •<br>10,637<br>10,624                                                                                                    |                                                                                  |                | OTC Score<br># of commits i<br>total # of com                                                                    | received on time<br>mits                                                                                                    | :<br>against the commi<br>:                                                                                                    | 10<br>it date : 0<br>0                                                                                       | 0.00 🔵 |
| DPM Score<br># of Units Retu<br># of Units Reco<br>Total DCR Cour                                                                                 | :<br>urned :<br>ei<br>Clickl<br>down                                                           | 100.00 o<br>o<br>by Site to dri<br>the details                                                                                                    | II<br>data                                                                                                    |                                                                                                    |                  | EDI/S<br># of E<br># of L<br>Popu                                     | SNC Score<br>EDI/SNC type line<br>ine Items Reque<br>lated Equation                                                                                            | :<br>Items Requested<br>sted :<br>:                                                                                 | 99.88 •<br>10,637<br>10,624<br>10,624/10,                                                                                       | .637 * 100 = 99                                                                  | 9.88           | OTC Score<br># of commits i<br>total # of com<br>Total DCR Cou                                                   | received on time<br>mits<br>nt                                                                                                    | :<br>against the commi<br>:<br>:                                                                                                    | 10<br>it date : 0<br>0<br>0                                                                                  | 0.00   |
| DPM Score<br># of Units Reti<br># of Units Reco<br>Fotal DCR Coui<br>Populated Equ                                                                | :<br>urned :<br>ei<br>Clickl<br>down                                                           | 100.00<br>o<br>by Site to dri<br>the details o                                                                                                    | ll<br>data boo                                                                                                    | 0 000 = 0.00                                                                                          |                  | EDI/S<br># of E<br># of I<br>Popu                                     | SNC Score<br>EDI/SNC type line<br>ine Items Reque<br>lated Equation                                                                                            | :<br>Items Requested<br>sted :<br>:                                                                                 | 99.88 •<br>10,637<br>10,624<br>10,624/10,                                                                                       | .637 * 100 = <del>9</del> 9                                                      | 9.88           | OTC Score<br># of commits i<br>total # of com<br>Total DCR Cou<br>Populated Equ                                  | received on time<br>mits<br>nt<br>uation                                                                                          | :<br>against the commi<br>:<br>:<br>:<br>0/0*100 =                                                                                                    | 10<br>it date: 0<br>0<br>⊧0.00                                                                               | 0.00   |
| DPM Score<br># of Units Retu<br># of Units Recu<br>Total DCR Cou<br>Populated Equ<br>Site                                                         | :<br>urned :<br>e<br>ClickI<br>down<br>Ja<br>7 dnits                                           | 100.00<br>0<br>by Site to dri<br>the details of<br>Total Units<br>Received                                                                                                    | II<br>data<br>DPM<br>Values                                                                                                    | 0 000 = 0.00<br>DPM<br>Normalized<br>Score                                                            |                  | EDI/S<br># of E<br># of L<br>Popu                                     | SNC Score<br>EDI/SNC type line<br>ine Items Reque<br>lated Equation<br>lated Equation                                                                          | :<br>Items Requested<br>sted :<br>:<br>:<br>me Total<br>EDI/SNC Line<br>items<br>red Requested                      | 99.88 •<br>: 10,637<br>10,624<br>10,624 / 10,<br>EDI/SNC<br>Score                                                               | .637 * 100 = 99                                                                  | 9.88           | OTC Score<br># of commits in<br>total # of com<br>Total DCR Cou<br>Populated Equ<br>Site                         | received on time<br>mits<br>nt<br>Jation<br>Total On Time<br>Delivery                                                             | :<br>against the commi<br>:<br>:<br>:<br>:<br>:<br>:                                                                                                   | 10<br>it date : 0<br>0<br>= 0.00<br>OTC Score                                                                | 0.00   |
| DPM Score<br># of Units Retu<br># of Units Reco<br>Total DCR Cou<br>Populated Equ<br>Site<br>BE04                                                 | :<br>urned :<br>ei<br>Click I<br>down<br>Je<br>T dnits<br>turned                               | 100.00<br>0<br>by Site to dri<br>the details of<br>Total Units<br>Received<br>45                                                                                                    | II<br>data<br>DPM<br>Values<br>0.00                                                                                                    | 0 000 = 0.00<br>DPM<br>Normalized<br>Score<br>100.00                                                  | •                | EDI/S<br># of E<br># of L<br>Popu<br>Si                               | SNC Score<br>EDI/SNC type line<br>Line Items Reque<br>lated Equation<br>lated Equation<br>lated Equation<br>lated Equation<br>lated Equation<br>lated Equation | :<br>Items Requested<br>sted :<br>:<br>:<br>:<br>EDI/SNC Line<br>items<br>Requested<br>0                            | 99.88 •<br>: 10,637<br>10,624<br>10,624/10,<br>EDI/SNC<br>Score<br>0.00                                                         | .637 * 100 = 99<br>                                                              | 9.88           | OTC Score<br># of commits in<br>total # of com<br>Total DCR Cou<br>Populated Equ<br>Site<br>BE04                 | received on time<br>mits<br>nt<br>uation<br>Total On Time<br>Delivery<br>0                                                        | :<br>against the commi<br>:<br>:<br>:<br>0/0*100 =<br>Total PO Commit                                                                                  | 10<br>it date : 0<br>0<br>= 0.00<br>OTC Score<br>100.00                                                      | 0.00   |
| DPM Score<br># of Units Retu<br># of Units Recu<br>Total DCR Cou<br>Populated Equ<br>Site<br>BE04<br>BR22                                         | :<br>urned :<br>ei<br>Clickl<br>down<br>Ja<br>7 dnits<br>curned<br>0<br>0                      | 100.00 0<br>by Site to dri<br>the details o<br>Total Units<br>Received<br>45<br>10,470                                                                                                    | II<br>da ta<br>DPM<br>Values<br>0.00<br>0.00                                                                                                    | 0 000 = 0.00<br>DPM<br>Normalized<br>Score<br>100.00<br>100.00                                        | •                | EDI/S<br># of E<br># of L<br>Popu<br>Si<br>BE                         | SNC Score<br>EDI/SNC type line<br>ine Items Reque<br>lated Equation<br>ite Total Li<br>Item<br>Reques<br>22 2 2                                                | Items Requested<br>sted :<br>:<br>Total<br>EDI/SNC Line<br>Items<br>Requested<br>0<br>2                             | 99.88 •<br>: 10,637<br>10,624<br>10,624/10,<br>EDI/SNC<br>Score<br>0.00<br>100.00                                               | .637 * 100 = 99                                                                  | 9.88           | OTC Score<br># of commits in<br>total # of com<br>Total DCR Cou<br>Populated Equ<br>Site<br>BE04<br>BR22         | received on time<br>mits<br>nt<br>Jation<br>Total On Time<br>Delivery<br>0<br>0                                                   | :<br>against the comminant<br>:<br>:<br>:<br>:<br>:<br>:<br>:<br>:<br>:<br>:<br>:<br>:<br>:<br>:<br>:<br>:<br>:<br>:<br>:                              | 10<br>it date : 0<br>0<br>= 0.00<br>OTC Score<br>100.00<br>100.00                                            | 0.00   |
| DPM Score<br># of Units Retu<br># of Units Recu<br>Total DCR Cou<br>Populated Equ<br>Site<br>BEQ4<br>BR22<br>BR22<br>BR50                         | :<br>urned :<br>ei<br>Click I<br>down<br>Je<br>Tourned<br>0<br>0<br>0                          | 100.00<br>0 by Site to dri the details of Total Units Received 45 10,470 135,000                                                                                                    | II<br>da ta<br>DPM<br>Values<br>0.00<br>0.00<br>0.00                                                                                                    | 0 000 = 0.00<br>DPM<br>Normalized<br>Score<br>100.00<br>100.00<br>100.00                              | •                | EDI/S<br># of E<br># of L<br>Popu<br>Si<br>BE<br>BE                   | SNC Score<br>EDI/SNC type line<br>Line Items Reque<br>lated Equation<br>ite Total Line<br>Request<br>24 1<br>22 2<br>50 11                                     | Items Requested<br>sted :<br>:<br>Total<br>EDI/SNC Line<br>items<br>Requested<br>0<br>2<br>11                       | 99.88 •<br>10,637<br>10,624<br>10,624/10,<br>EDI/SNC<br>Score<br>0.00<br>100.00<br>100.00                                       | .637 * 100 = 99                                                                  | 9.88           | OTC Score<br># of commits in<br>total # of com<br>Total DCR Cou<br>Populated Equ<br>Site<br>BE04<br>BR22<br>BR50 | received on time<br>mits<br>nt<br>vation<br>Total On Time<br>Delivery<br>0<br>0<br>0                                              | :<br>against the commi<br>:<br>:<br>:<br>:<br>0/0*100 =<br>:<br>Total PO Commit<br>0<br>0<br>0<br>0                                                    | 10/<br>it date : 0<br>0<br>0<br>= 0.00<br>OTC Score<br>100.00<br>100.00                                      | 0.00   |
| DPM Score<br># of Units Retu<br># of Units Recu<br>Total DCR Cou<br>Populated Equ<br>Site<br>BE04<br>BR22<br>BR50<br>CA02                         | :<br>urned :<br>ei<br>Click I<br>down<br>Ja<br>T dnits<br>curned<br>0<br>0<br>0<br>0           | 100.00 0<br>by Site to dri<br>the details o<br>Total Units<br>Received<br>45<br>10,470<br>135,000<br>28,000                                                                                                    | II<br>da ta<br>DPM<br>Values<br>0.00<br>0.00<br>0.00<br>0.00                                                                                                    | DPM<br>Normalized<br>Score<br>100.00<br>100.00<br>100.00                                              | •                | EDI/S<br># of E<br># of L<br>Popu<br>Si<br>BE<br>BR<br>BR<br>CA       | SNC Score<br>EDI/SNC type line<br>ine Items Reque<br>lated Equation<br>tite Total Line<br>Requess<br>24 1<br>22 2<br>50 111                                    | Items Requested<br>sted :<br>:<br>:<br>:<br>:<br>:<br>:<br>:<br>:<br>:<br>:<br>:<br>:<br>:<br>:<br>:<br>:<br>:<br>: | 99.88 •<br>10,637<br>10,624<br>10,624/10,<br>EDI/SNC<br>Score<br>0.00<br>100.00<br>100.00<br>100.00                             | .637 * 100 = 99<br>0<br>0<br>0                                                   | 9.88           | OTC Score # of commits in total # of com Total DCR Cou Populated Equ Site BE04 BR22 BR50 CA02                    | received on time<br>mits<br>nt<br>Jation<br>Total On Time<br>Delivery<br>0<br>0<br>0<br>0<br>0                                    | :<br>against the commi<br>:<br>:<br>:<br>:<br>0/0*100 =<br>:<br>:<br>:<br>:<br>:<br>:<br>:<br>:<br>:<br>:<br>:<br>:<br>:<br>:<br>:<br>:<br>:<br>:<br>: | 100<br>it date : 0<br>0<br>0<br>= 0.00<br>OTC Score<br>100.00<br>100.00<br>100.00                            | 0.00   |
| DPM Score<br># of Units Retu<br># of Units Recu<br>Fotal DCR Cou<br>Populated Equ<br>Site<br>BE04<br>BR22<br>BR22<br>BR50<br>CA02<br>CN02         | :<br>urned :<br>ei<br>Click I<br>down<br>t<br>urned<br>0<br>0<br>0<br>0<br>0<br>0              | 100.00<br>0 by Site to dri the details of the details of the detail | II           da ta           DPM           Values           0.00           0.00           0.00           0.00           0.00           0.00           0.00           0.00 | D 000 = 0.00<br>DPM<br>Normalized<br>Score<br>100.00<br>100.00<br>100.00<br>100.00<br>100.00          | •<br>•<br>•<br>• | EDI/S<br># of E<br># of L<br>Popul<br>Si<br>BE<br>BE<br>BE<br>CA      | SNC Score<br>EDI/SNC type line<br>Line Items Reques<br>lated Equation<br>ite Total Line<br>Items<br>Requess<br>204 11<br>222 2<br>50 111<br>02 5               | items Requested<br>sted :<br>Total<br>EDI/SNC Line<br>items<br>Requested<br>0<br>2<br>2<br>11<br>5<br>5<br>1,810    | 99.88 •<br>10,637<br>10,624<br>10,624/10,<br>EDI/SNC<br>Score<br>0.00<br>100.00<br>100.00<br>100.00<br>100.00                   | .637 * 100 = 99                                                                  | 9.88           | OTC Score # of commits in total # of com Total DCR Cou Populated Equ Site BE04 BR22 BR50 CA02 CN02               | received on time<br>mits<br>nt<br>vation<br>Total On Time<br>Delivery<br>0<br>0<br>0<br>0<br>0<br>0<br>0<br>0                     | :<br>against the commi<br>:<br>:<br>:<br>:<br>0/0*100 =<br>:<br>:<br>:<br>:<br>:<br>:<br>:<br>:<br>:<br>:<br>:<br>:<br>:<br>:<br>:<br>:<br>:<br>:<br>: | 100<br>it date : 0<br>0<br>= 0.00<br>OTC Score<br>100.00<br>100.00<br>100.00<br>100.00                       | 0.00   |
| DPM Score<br># of Units Reta<br># of Units Reta<br>Total DCR Cou<br>Populated Equ<br>Site<br>BE04<br>BR22<br>BR22<br>BR50<br>CA02<br>CN02<br>CN04 | :<br>urned :<br>click I<br>down<br>down<br>turned<br>0<br>0<br>0<br>0<br>0<br>0<br>0<br>0<br>0 | 100.00 0<br>by Site to dri<br>the details o<br>Total Units<br>Received<br>45<br>10,470<br>135,000<br>28,000<br>50,658,292<br>10,332,940                                                                                                    | U<br>DPM<br>Values<br>0.00<br>0.00<br>0.00<br>0.00<br>0.00<br>0.00                                                                                                    | DODO = 0.00<br>DPM<br>Normalized<br>Score<br>100.00<br>100.00<br>100.00<br>100.00<br>100.00<br>100.00 | •                | EDI/S<br># of L<br># of L<br>Popu<br>Si<br>BE<br>BE<br>BE<br>CA<br>CA | SNC Score<br>EDI/SNC type line<br>ine Items Reque<br>lated Equation<br>tite Total Line<br>Requess<br>204 11<br>122 2<br>150 111<br>02 5<br>02 1,810<br>04 663  | items Requested<br>sted :<br>EDI/SNC Line<br>tems<br>Requested<br>0<br>2<br>2<br>11<br>5<br>5<br>0<br>1,810<br>663  | 99.88<br>10,637<br>10,624<br>10,624/10,<br>EDI/SNC<br>Score<br>0.00<br>100.00<br>100.00<br>100.00<br>100.00<br>100.00<br>100.00 | .637 * 100 = 99<br>0<br>0<br>0<br>0<br>0<br>0<br>0<br>0<br>0<br>0<br>0<br>0<br>0 | 9.88           | OTC Score # of commits in total # of com Total DCR Cou Populated Equ Site BE04 BR22 BR50 CA02 CN02 CN04          | received on time<br>mits<br>nt<br>Jation<br>Total On Time<br>Delivery<br>0<br>0<br>0<br>0<br>0<br>0<br>0<br>0<br>0<br>0<br>0<br>0 | :<br>against the commi<br>:<br>:<br>:<br>:<br>:<br>:<br>:<br>:<br>:<br>:<br>:<br>:<br>:<br>:<br>:<br>:<br>:<br>:                                       | 100<br>it date : 0<br>0<br>0<br>0<br>0<br>0<br>0<br>0<br>0<br>0<br>0<br>0<br>0<br>0<br>0<br>0<br>0<br>0<br>0 | 0.00   |

### Comparison Report

![](_page_25_Picture_1.jpeg)

#### What is Comparison Report

- Comparison report compares Overall Score of a given supplier against the performance of other suppliers. The comparison allow selection by Global, Division, Region, Site, Customer, Market Sector and Commodity.
- Comparison report shows the ranking of the given supplier among other suppliers.
- Comparison report also shows the number count of other suppliers in each ranking.

#### **Comparison Report**

![](_page_26_Picture_1.jpeg)

![](_page_26_Figure_2.jpeg)

### Single Supplier Scorecard

![](_page_27_Picture_1.jpeg)

![](_page_27_Figure_2.jpeg)

DPM

| Supplier                              | Metric Group | Metric Type | Metric Score | Weightage | Score Contributed to Overall |  |
|---------------------------------------|--------------|-------------|--------------|-----------|------------------------------|--|
| ADVANCED<br>STERILIZATION<br>PRODUCTS | Quality      | DPM         | 100.00       | 100.00%   | 100.00                       |  |

#### Comparison Report

![](_page_28_Picture_1.jpeg)

Download Supplier Performance Comparison in crosstab

![](_page_28_Figure_3.jpeg)

#### Comparison

![](_page_29_Picture_1.jpeg)

Download Supplier Performance Comparison in PDF

![](_page_29_Figure_3.jpeg)

#### Net DPM Dashboard

![](_page_30_Picture_1.jpeg)

#### What is Net DPM Dashboard

- Net DPM (Defects Per Million) is a dashboard in Supplier Performance Reporting (SPR) to display the Receiving Inspection quality status.
- Net DPM is only visible for Internal Users
- Net DPM (Defects Per Million) = (Sum Number of Defects / Sum Sample Size) in inspection lot by MFG part no x 1000000
- Net DPM is by Manufacture Part Number
- Net DPM is generated based on specific Division or Site for rolling 1 to 6months

#### Net DPM Dashboard

![](_page_31_Picture_1.jpeg)

Welcome, PC Tung | About SPR | IT System Validation | Help | [Logout

JABIL SPR Supplier Performance Reporting

Home Reports DCRs RTV List Admin

#### NET DPM Dashboard Parameters

![](_page_31_Figure_5.jpeg)

#### Net DPM Dashboard

![](_page_32_Picture_1.jpeg)

![](_page_32_Figure_2.jpeg)

![](_page_32_Figure_3.jpeg)

|  |  | T,000 |
|--|--|-------|
|  |  |       |
|  |  |       |
|  |  |       |

| et DPM | range |  |
|--------|-------|--|
|        |       |  |

| Site | Division                            | Customer | Market Sector                   | Supplier    | Jabil Part<br>Number | Lot Created<br>Date | Manufacturer | Mfr Part<br>Num | Site Vendor<br>Code | Site Vendor<br>Nam <del>e</del> | Material<br>Docum <del>e</del> nt | Material<br>Document<br>Item | Inspection Lot | Commodity     | Region             | Inspection<br>Typ <del>e</del> | Number<br>of Defects | Sample<br>Size | Net DPM   | Rank on Net<br>DPM |
|------|-------------------------------------|----------|---------------------------------|-------------|----------------------|---------------------|--------------|-----------------|---------------------|---------------------------------|-----------------------------------|------------------------------|----------------|---------------|--------------------|--------------------------------|----------------------|----------------|-----------|--------------------|
| CA02 | ENTERPRIS<br>E & INFRAS<br>TRUCTURE | ARISTA   | CORE TELECO<br>MMUNICATION<br>S | D<br>V Null | ASPRG-00065-<br>01   | 11/30/2018          | MACRONIX     | MEM-00191       | '0000520668         | NP PROGRAM<br>MING SERVIC<br>E  | 1076252376                        | '0001                        | '000053043379  | MEMNONV<br>OL | Americas<br>Region | '01                            | 8                    | 8              | 1,000,000 | 1                  |
| CA02 | ENTERPRIS<br>E & INFRAS<br>TRUCTURE | ARISTA   | CORE TELECO<br>MMUNICATION<br>S | Null        | ASPRG-00085-<br>01   | 11/26/2018          | MACRONIX     | MEM-00207       | 0000520668          | NP PROGRAM<br>MING SERVIC<br>E  | 1076123889                        | '0001                        | 000052971453   | MEMNONV<br>OL | Americas<br>Region | '01                            | 19                   | 19             | 1,000,000 | 2                  |

#### **Return Transaction Contribution to DPM**

![](_page_33_Picture_1.jpeg)

#### What is Return Transaction Contribution to DPM

- > This is the graph chart with RTV transactions contributed to DPM.
- It also consists of details data for further analysis and review.
- It only visible for Internal Users

#### Return Transaction Contribution to DPM

| Home Reports DCF                        | R Supplier Performance Reporting<br>Rs RTV List Admin |                                        |                                      |                                                                                                    | Welcome, PC Tung <u>About SPR</u>   <u>IT System Validation</u>   <u>Help</u> [Logout] |
|-----------------------------------------|-------------------------------------------------------|----------------------------------------|--------------------------------------|----------------------------------------------------------------------------------------------------|----------------------------------------------------------------------------------------|
|                                         |                                                       | Return Transaction                     | Contribution To DPM                  | Note : in order to download data please<br>1. Click on the header of the details repoi<br>2. Click 'Download' button in bottom righ<br>3. Download as 'Crosstab' for Details Dat | ort<br>ht corner<br>sta                                                                |
| Change the require date from            | Start Date (YYYYMMDD)                                 | Supplier<br>(All) *                    | Site Com<br>(All) (All)              | nodity<br>v                                                                                                    | Select the require                                                                     |
| Change the require date to              | End Date (YYYYMMDD)<br>20200331                       | Year-Month<br>(All) 🗸                  | Movement Type Divis<br>(All) • (All) | on 🗸                                                                                                    | hit enter                                                                              |
|                                         | Total Quantity by Movement Type                       |                                        | Total Transactions by Movement Type  |                                                                                                    |                                                                                        |
| Sum the Quantity for the movement types | r 2<br>1,558,574                                      | 53,934,689                             | 122<br>123 185                       | 18,967                                                                                                    | No of count for the<br>movement types                                                  |
|                                         | 161 27,77                                             | 35,185                                 | 161 407                              |                                                                                                    |                                                                                        |
|                                         | 162 5,839                                             |                                        | 162 153                              |                                                                                                    |                                                                                        |
|                                         | 551 73,799                                            |                                        | 552 1                                |                                                                                                    |                                                                                        |
|                                         | 555 23,386                                            |                                        | 555 422                              |                                                                                                    |                                                                                        |
|                                         | Z71 87,656                                            |                                        | Z71 532                              |                                                                                                    |                                                                                        |
|                                         | Z72 168                                               |                                        | Z72 10                               |                                                                                                    |                                                                                        |
|                                         | Z73 1,379,631                                         |                                        | Z73 1,423                            |                                                                                                    |                                                                                        |
|                                         | 10,000,000<br>20,000,000                              | 40,000,000<br>50,000,000<br>60,000,000 | 5,000<br>10,000                      | 15,000<br>20,000                                                                                                    |                                                                                        |
|                                         | DPM                                                   | Quantity                               | Number of T                          | ransaction                                                                                                    |                                                                                        |

JABIL

# **Thank You**

JABIL